# **Declaracion Jurada 1879**

### El envío de las Declaraciones Juradas 1879 consta básicamente de 5 etapas:

Etapa 1: Instalar Software SII – Declaraciones Juradas de Renta.

- Etapa 2: Creación de Empresas DJuradas20xx.
- Etapa 3: Generar Archivo plano MasCont.
- Etapa 4: Validar Archivo Plano DJuradas20xx.
- Etapa 5: Enviar Declaración Jurada 1879 Sii.

## **<u>Etapa 1</u>**: **Instalar Software Sii** (Si está instalado pase al punto 2).

La instalación debe efectuarse en la unidad de disco donde esta residente MasCont: Cargue la página www.sii.cl:

[Declaraciones Juradas] - [D. J. de Renta] - [Software Declaraciones Juradas]

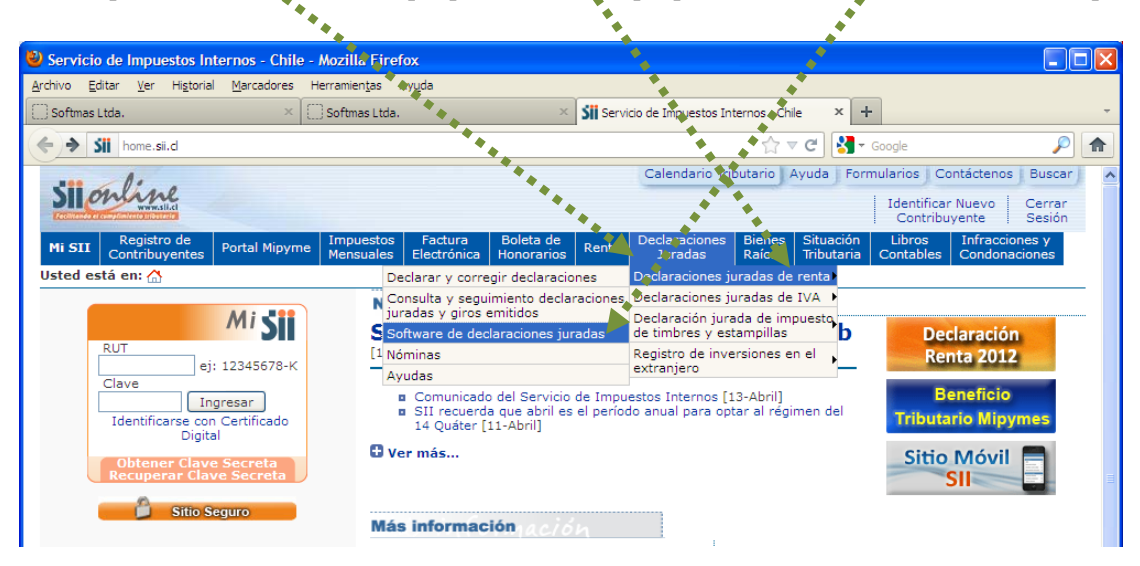

Clic en [Bajar Software Gratis para Declaraciones Juradas]

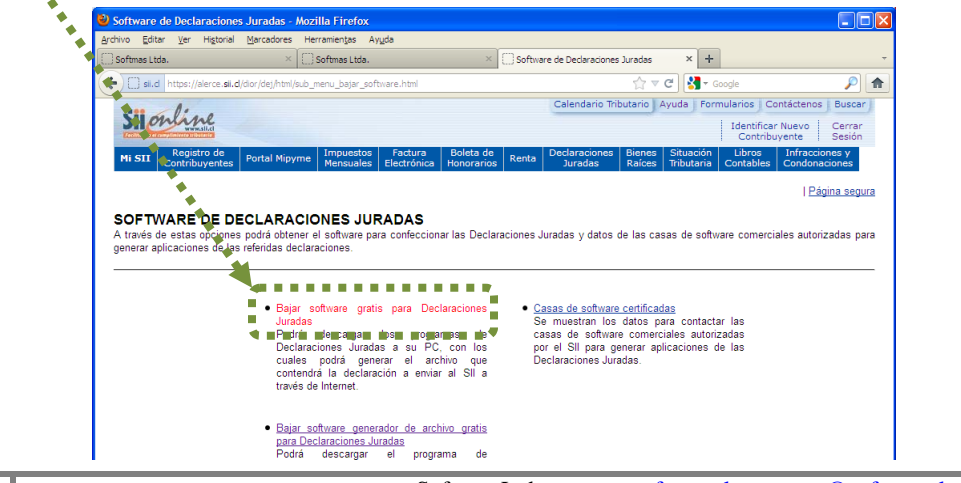

## Confirmar periodo [20xx] y [Aceptar]

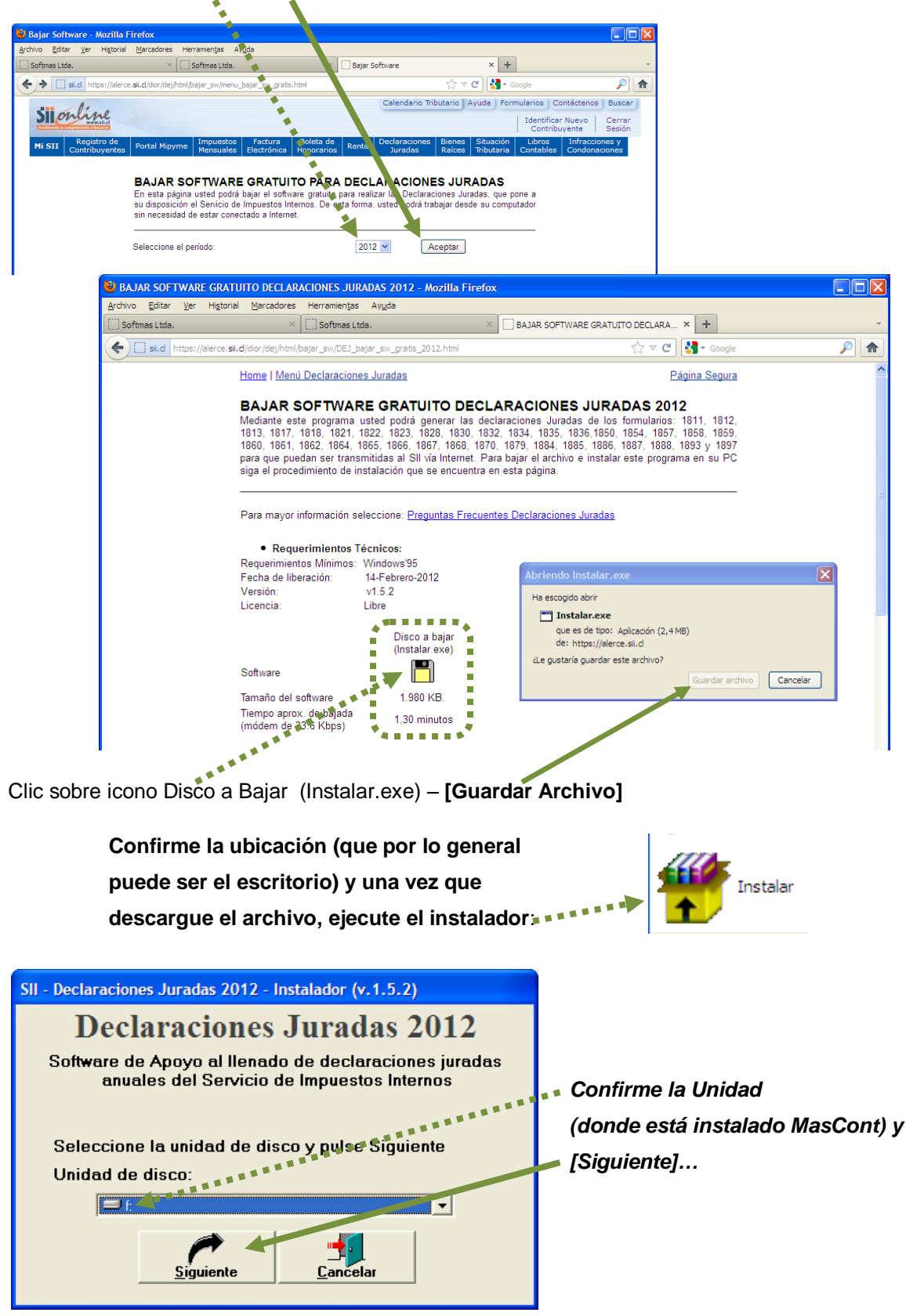

...[Instalar] y [Salir]

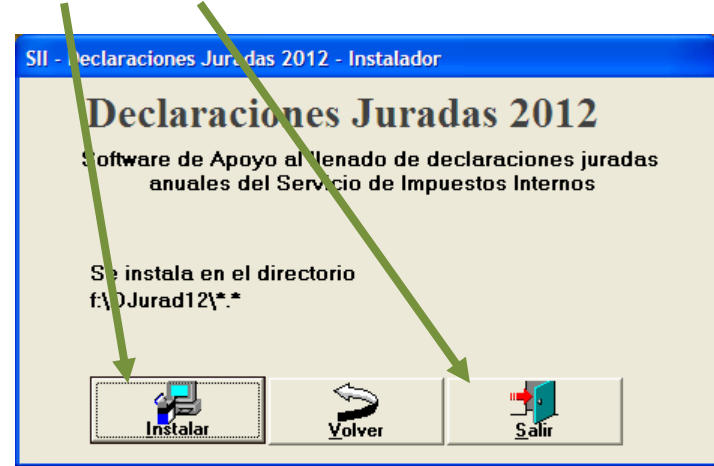

Si el software está instalado correctamente, debe ver en el escritorio un icono similar al siguiente DJuradas20xx:

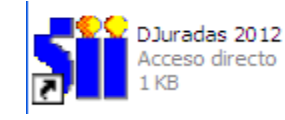

## Etapa 2: Creación de Empresas en SW Sii:

Si Ud. tiene MasRemu, seguramente ya deben estar creadas las empresas en DJ20xx, si es que ya que envió la DJ 1887.

Es necesario que antes de pasar al siguiente punto revise si la empresa a declarar ya está creada, de lo contrario realice los siguientes pasos para crearla manualmente:

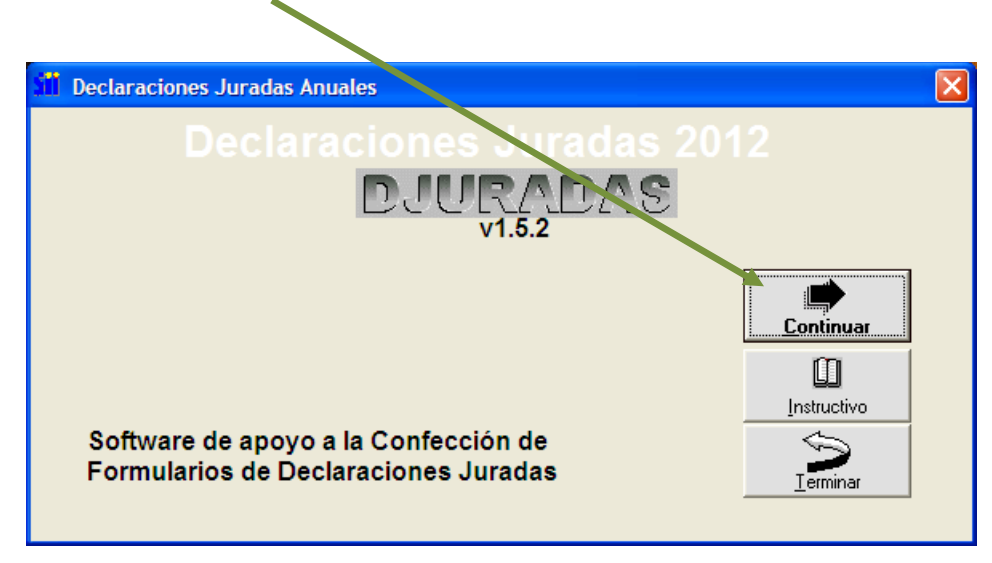

DJuradas20xx - [Continuar]...

|                                                              | _                                           |                                       |                                |
|--------------------------------------------------------------|---------------------------------------------|---------------------------------------|--------------------------------|
| - Declaraciones Juradas A                                    | nuales                                      |                                       |                                |
| Declarac                                                     | iones Jurad                                 | <b>∢s 2012</b>                        |                                |
| D                                                            | JURADAS                                     |                                       |                                |
|                                                              | ¥. 1.3.2                                    |                                       |                                |
| Selector Principat de                                        | Opciones                                    |                                       |                                |
| Registrar RUT                                                | Declarantes                                 | an<br>Ing                             |                                |
| Editar Form                                                  | ularios F18xx                               |                                       |                                |
| Validar Form                                                 | alarios F18xx                               |                                       |                                |
| Generar Form                                                 | ularios F18xx pa                            | ra Internet                           |                                |
| Rectificar Form                                              | larios Floxx                                | 1                                     |                                |
| Imprimir Form                                                | ularios Floxx                               | 1 1 1 1 1 1 1 1 1 1 1 1 1 1 1 1 1 1 1 |                                |
| Implimit form                                                | AIGIIOS FIOAA                               | E E                                   |                                |
|                                                              | 1                                           |                                       |                                |
| <u>Instructivo</u>                                           | <u>C</u> ontin                              | uar Ierminar                          |                                |
| Advertencia                                                  |                                             |                                       |                                |
| Para asegurar el correcto funcion                            | SII - Declaraciones Jur                     | adas, Registro de Declarante          | 2S                             |
| parámetros de Configuración Regi<br>Configuración numérica : | <u>ــــــــــــــــــــــــــــــــــــ</u> |                                       |                                |
| Configuración de factor o                                    | Digite                                      | el número de Rut y su díg             | jito ver ficador               |
| Configuración de recha :                                     | <b>*********</b>                            |                                       |                                |
|                                                              | Dut de elevente                             | 76025090 2                            |                                |
|                                                              | Rui deciarante                              |                                       |                                |
|                                                              | Razón Social                                | SOFTMAS LTDA.                         |                                |
|                                                              |                                             |                                       |                                |
|                                                              |                                             |                                       |                                |
|                                                              |                                             |                                       |                                |
|                                                              |                                             |                                       | <u>C</u> rear <u>R</u> egresar |
|                                                              |                                             |                                       |                                |

... REGISTRAR RUT DECLARANTE - [Continuar] - Rut y Razón Social - [Crear]

## Etapa 3: GENERAR Archivo Plano en MasCONT.-

Para generar el archivo debe estar en el año a declarar, si ya ha realizado el cierre entonces debe volver al año al Año anterior. En este caso del 2012 volveremos MasCont a 2011:

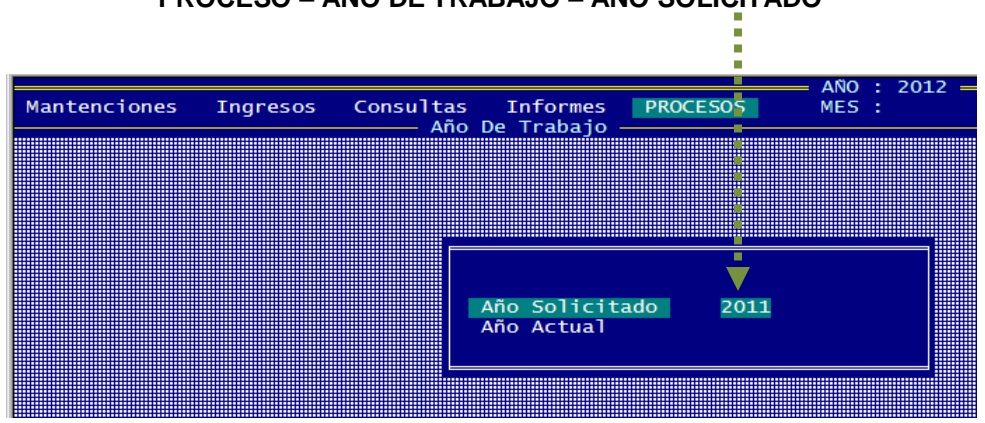

## PROCESO - AÑO DE TRABAJO - AÑO SOLICITADO

Recuerde que debe actualizar los factores correspondientes al periodo en:

|                                   |                                                                                                    |            | *            | — AÑO : 20 | 11 ——  |                                         |
|-----------------------------------|----------------------------------------------------------------------------------------------------|------------|--------------|------------|--------|-----------------------------------------|
| Mantenciones Tingresos (          | Consultas                                                                                                    | Informes 📢 | PROCESOS     | MES :      |        |                                         |
| Plan de Cuenta Basico<br>Empresas |                                                                                                    |            |              |            |        |                                         |
| CODIFICACION                      |                                                                                                    | ÷          |              |            |        |                                         |
| Docto. Tributarios                | _ •                                                                                                    |            |              |            |        |                                         |
| Transac. Bancarias                |                                                                                                    |            |              |            |        |                                         |
| Clientes/Proveedores              | •                                                                                                    |            |              |            |        |                                         |
| 📕 Factor Actualizacion 🔎          |                                                                                                    |            |              |            |        |                                         |
|                                   |                                                                                                    |            |              |            |        |                                         |
| Usuarios                          |                                                                                                    |            |              |            |        | ANO • 201                               |
| Cambio Clave Mantoncione          |                                                                                                    | Concult:   |              |            |        | ANO . 20                                |
| Marcelle rolle                    | S T LIJI CS J                                                                                                    | Eacto      | or Actualiza |            |        |                                         |
| Seleccion Im                      |                                                                                                    | - I acto   | JI ACCUAITZO |            |        |                                         |
| Sistema Para                      | iones       Ingresos       Consultas       Informes       PROCESOS       MES       :         de Cuenta Basico<br>sas       iones       Informes       PROCESOS       MES       :       .         ICACION       .       Tributarios<br>ac. Bancarias<br>tes/Proveedores<br>r Actualizacion       Informes       PROCESOS       ANO : 2011         ios       o       Clave       Mantenciones       Ingresos       Censultas       Informes       PROCESOS       MES         ios       o       Clave       MES       FACTOR       U.F.       U.T.M       DOLAR       I.P.C         ion       Factor       1,0380000       17922,63       34668,00       525,70       -0,10         Maria       Para       Ingresos       1,0330000       17925,62       34668,00       525,70       -0,10         Maria       1,0250000       17985,62       34807,00       517,33       0,06         Marzo       1,0330000       18094,57       35085,00       520,79       0,20         Junio       1,0160000       18239,55       35648,00       536,50       0,60       50,60         Junio       1,0180000       18239,55       35648,00       548,65       0,00       538,65       0,00 <td< td=""></td<> |            |              |            |        |                                         |
|                                   | MES                                                                                                    | FACTOR     | U.F.         | U.T.M      | DOLAR  | I.P.C                                   |
|                                   |                                                                                                    |            |              |            |        |                                         |
|                                   | Enero                                                                                                    | 1,0380000  | 19926,11     | 34496,00   | 524,48 | 0,10                                    |
|                                   | Febrero                                                                                                    | 1,0350000  | 17922,63     | 34668,00   | 525,70 | -0,10                                   |
|                                   | Marzo                                                                                                    | 1,0330000  | 17915,66     | 34668,00   | 528,77 | 0,60                                    |
|                                   | Aril                                                                                                    | 1,0250000  | 17985,62     | 34807,00   | 517,33 | 0,06                                    |
| [F10] Empresa                     | Mayo                                                                                                    | 1,0220000  | 18094,57     | 35085,00   | 520,79 | 0,20                                    |
| 0%                                | Junio                                                                                                    | 1,0180000  | 18151,40     | 35225,00   | 542,46 | 0,60                                    |
| ·                                 | Julio                                                                                                    | 1,0160000  | 18239,55     | 35648,00   | 540,62 | 0,50                                    |
|                                   | Agosto                                                                                                    | 1,0150000  | 18336,04     | 36183,00   | 538,53 | 0,30                                    |
|                                   | Septiembre                                                                                                    | 1,0130000  | 18401,15     | 36581,00   | 538,65 | 0,00                                    |
|                                   | Octubre                                                                                                    | 1,0080000  | 18417,70     | 36910,00   | 530,95 | -0,30                                   |
|                                   | Noviembre                                                                                                    | 1,0030000  | 18379,01     | 37316,00   | 527,44 | -0,20                                   |
| 9                                 | Diciembre                                                                                                    | 1,0000000  | 18336,38     | 37652,00   | 527,58 | 0,10                                    |
|                                   | •                                                                                                    |            |              |            |        |                                         |
|                                   | ******                                                                                                    |            |              |            |        | = = * * · · · · · · · · · · · · · · · · |
|                                   |                                                                                                    |            |              |            |        |                                         |
|                                   |                                                                                                    |            |              |            |        |                                         |

MANTENCIONES - FACTOR ACTUALIZACION

Finalmente active la empresa con [F10] y para generar el archivo:

## PROCESO – ARCHIVO PLANO SII – Traspaso de Dj 1879 Sii

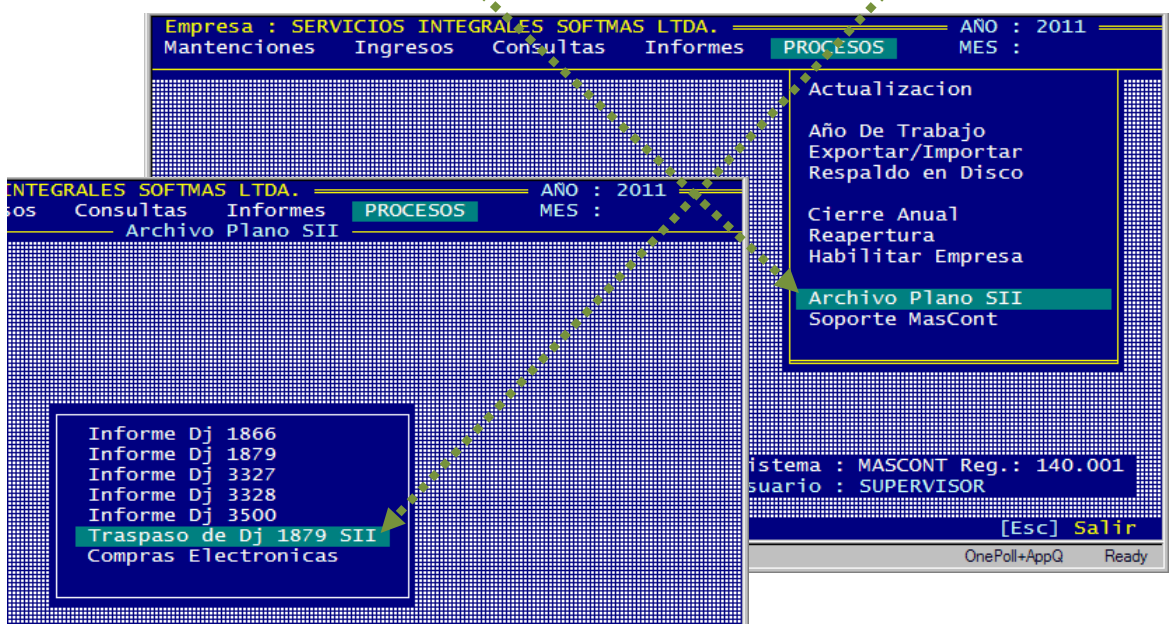

Y aparece la siguiente ventana:

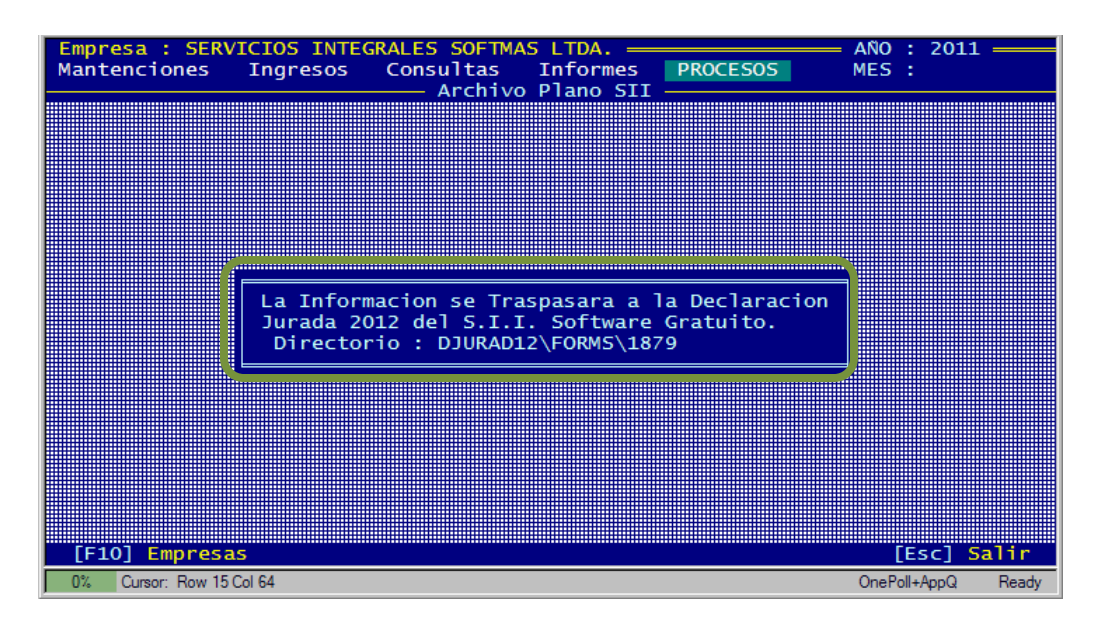

# Etapa 4: VALIDAR Archivo Plano en DJuradas20xx

### Clic en DJ20xx

1) EDITAR - [Continuar] Declaraciones Juradas Anuales X DJURAD 1.5.2 Selector Principal de Opciones Registror RUT Declarattes Formularios F18xx Editar Formularios 718xx Formularios 118xx para Internet Validar Generar Rectificar Formularios F18xx Formularios F.8xx Anular Imprimir Formularios F18xx Û <u>C</u>ontinuar Instructivo Advertencia Para asegurar el correcto funcionamiento de la aplicación, se debe tener presente los siguientes parámetros de Configuración Regional en el PC: Configuración numérica : Símbolo decimal a coma (,) Separación de miles a punto (.) día-mes-año (dd-MM-aa) Configuración de fecha :

Buscar Rut y verificar que en la columna 1879 aparezca una X.

| [Editar], [                                                                       | Continuar]                                                                                                    | •                                                                                                    |  |  |  |  |  |
|-----------------------------------------------------------------------------------|----------------------------------------------------------------------------------------------------|----------------------------------------------------------------------------------------------------|--|--|--|--|--|
| Declaraciones Juradas, Seleccio, d                                                | e Declarante para Editar                                                                                                    |                                                                                                    |  |  |  |  |  |
| Identificación del Declarante       R.U.T.     76025090       2     SUCTMAS LTDA. |                                                                                                    |                                                                                                    |  |  |  |  |  |
| Identificación del Declarante<br>Razón Social R.U.T.                              | 1       1       1       1       1       1       1       1       1       1       1       1       1       1       1       1       1       1       1       1       1       1       1       1       1       1       1       1       1       1       1       1       1       1       1       1       1       1       1       1       1       1       1       1       1       1       1       1       1       1       1       1       1       1       1       1       1       1       1       1       1       1       1       1       1       1       1       1       1       1       1       1       1       1       1       1       1       1       1       1       1       1       1       1       1       1       1       1       1       1       1       1       1       1       1       1       1       1       1       1       1       1       1       1       1       1       1       1       1       1       1       1       1       1       1       1       1       1       1 | 1       1       1       1       1       1       1       1       1       1       1       1       1       1       1       1       1       1       1       1       1       1       1       1       1       1       1       1       1       1       1       1       1       1       1       1       1       1       1       1       1       1       1       1       1       1       1       1       1       1       1       1       1       1       1       1       1       1       1       1       1       1       1       1       1       1       1       1       1       1       1       1       1       1       1       1       1       1       1       1       1       1       1       1       1       1       1       1       1       1       1       1       1       1       1       1       1       1       1       1       1       1       1       1       1       1       1       1       1       1       1       1       1       1       1       1       1       1       1 |  |  |  |  |  |
| SOFTMAS LTDA. 76025090-2                                                          |                                                                                                    |                                                                                                    |  |  |  |  |  |
|                                                                                   |                                                                                                    |                                                                                                    |  |  |  |  |  |
|                                                                                   |                                                                                                    | <u>E</u> ditar <u>R</u> egresar                                                                                                    |  |  |  |  |  |

[Validar] Revisar en pie de página mensaje Lista de Errores encontrados, debe decir, "Declaración sin errores de validación" [Regresar]

# 2) VALIDAR - [Continuar]

| - Declaraciones J                                                         | uradas Anuales                                                        |                                                                                                    |  |  |  |  |
|---------------------------------------------------------------------------|-----------------------------------------------------------------------|----------------------------------------------------------------------------------------------------|--|--|--|--|
| Decl                                                                      | aracione                                                              | s Juradas 2012                                                                                                    |  |  |  |  |
| DJURADAS<br>v 1.5.2                                                       |                                                                       |                                                                                                    |  |  |  |  |
| Selector Princ                                                            | ipal de Opcione:                                                      | s                                                                                                    |  |  |  |  |
| Registrar                                                                 | RUT Declar                                                            | aites                                                                                                    |  |  |  |  |
| Editar 🚽                                                                  | Formulario                                                            | s F18xx                                                                                                    |  |  |  |  |
| Validar 🎽                                                                 | Formulario                                                            | s 718xx                                                                                                    |  |  |  |  |
| Generar                                                                   | Formulario                                                            | s 118xx para Internet                                                                                                    |  |  |  |  |
| Rectificar                                                                | Formulario                                                            | s F18xx                                                                                                    |  |  |  |  |
| Anular                                                                    | Formulario                                                            | s Fl8xx                                                                                                    |  |  |  |  |
| Imprimir                                                                  | Formulario                                                            | s Fl8xx                                                                                                    |  |  |  |  |
| []]<br>Instructivo                                                        |                                                                       |                                                                                                    |  |  |  |  |
| Advertencia                                                               |                                                                       |                                                                                                    |  |  |  |  |
| Para asegurar el corre-<br>parámetros de Configu<br>Configuración numéric | cto funcionamiento de la<br>ración Regional en el Pl<br>a : Sí<br>Sep | a aplicación, se debe tener presente los siguientes<br>C:<br>imbolo decimal a coma (,)<br>aración de miles a punto (,)<br>arace a:o, (dd.MM.co.) |  |  |  |  |

Buscar formulario - [Validar] - [Continuar] - [Regresar]

### 3) GENERAR - [Continuar]

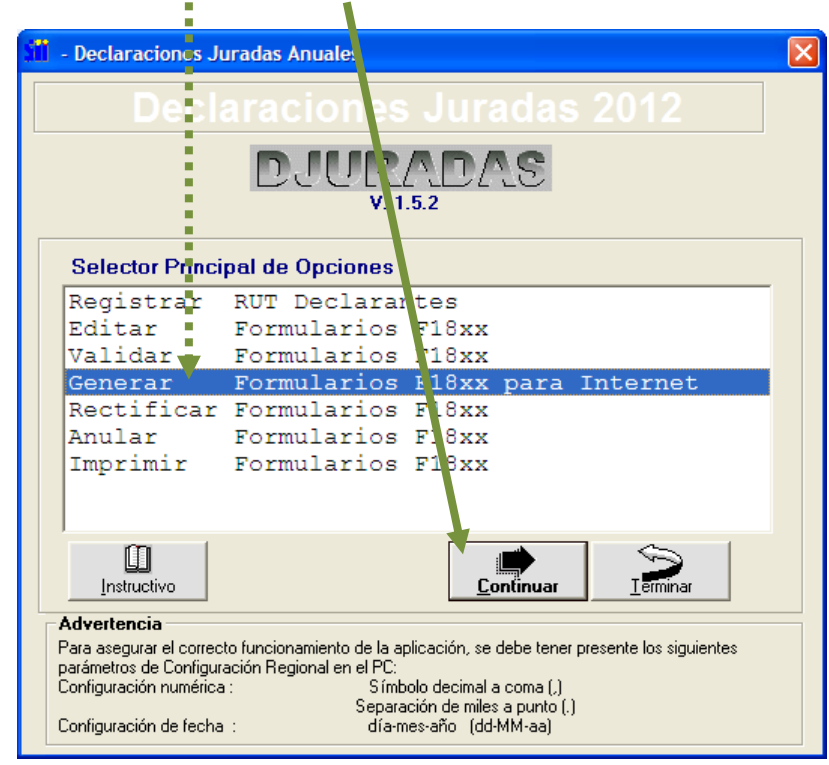

Buscar empresa y [Generar] En Formulario [Continuar] - [Aceptar] [Regresar] y [Terminar]

# Etapa 5: Enviar Declaración Jurada 1879

Cargar página <u>www.sii.cl</u>, clic en:

| Declaraciones J                                                                                                    | uradas – DJ de Renta – D                                                                                                    | eclarar y Corregir Dec                                                                                 | laraciones                                            |
|----------------------------------------------------------------------------------------------------|----------------------------------------------------------------------------------------------------|----------------------------------------------------------------------------------------------------|-------------------------------------------------------|
| 🕙 Servicio de Impuestos Internos - Chile -                                                                                        | Mozilla Firefox                                                                                                    |                                                                                                    |                                                       |
| <u>A</u> rchivo <u>E</u> ditar <u>V</u> er Hi <u>s</u> torial <u>M</u> arcadores H                                                | lerramien <u>t</u> as Ay <u>u</u> da                                                                                                    |                                                                                                    |                                                       |
| Softmas Ltda. ×                                                                                                    | ] Softmas Ltda. 🛛 🗙 🕺                                                                                                    | vicio de Impuestos Internos - Chile 🛛 🗙 🕂                                                              |                                                       |
| + Sii home.sii.cl                                                                                                    |                                                                                                    | +, ☆ マ ሮ 🚷 -                                                                                           | Google 🔎 🏫                                            |
| Silonline                                                                                                    |                                                                                                    | Caleodario Tributario Ayuda Form                                                                       | Identificar Nuevo<br>Contribuyente                    |
| Mi SII Registro de<br>Contribuyentes Portal Mipyme                                                                                | Impuestos Factura Bolet de Rent<br>Mensuales Electrónica Horrarios Rent                                                                                                    | a Declaraciones Bienes Situación<br>Juradas Zices Tributaria                                           | Libros Infracciones y<br>Contables Condonaciones      |
| Usted está en: 🟠                                                                                                    | Declarar y corregir declaraciones                                                                                                    | Declaraciones juradas de renta                                                                         |                                                       |
| Mi <b>Sii</b>                                                                                                    | Consulta y seguimiento declaracione<br>juradas y giros emitidos<br>Software de declaraciones iuradas                                                                                                    | es Declaraciones juradas de IVA →<br>Declaración jurada de impuesto<br>de timbres y estampillas        | Declaración                                           |
| RUT<br>ej: 12345678-K                                                                                                    | d Nóminas<br>Avudas                                                                                                    | Registro de inversiones en el<br>extranjero                                                            | Renta 2012                                            |
| Clave<br>Ingresar<br>Identificarse con Certificado<br>Digital<br>Obtener Clave Secreta<br>Recuperar Clave Secreta<br>Sitio Seguro | <ul> <li>Ministro de Hacienda expuso an<br/>a Terminar con la evasión es un o<br/>director del SII [23-Abril]</li> <li>SII emitió circular que resume i<br/>entidades religiosas [20-Abril]</li> <li>Ver más</li> </ul> | te delegados del CIAT [26-Abril]<br>lesafio ético del país, afirma el<br>normas aplicables a todas las | Beneficio<br>Tributario Mipymes<br>Sitio Móvil<br>SII |

Clic en "Enviar Declaraciones Juradas mediante Software".

| 🕙 Declaración y corrección de Declarac                                                                                                    | iones Juradas - Mozilla Firefox                                                                                                    |                                                                                                    |                                                                                    |   |
|----------------------------------------------------------------------------------------------------|----------------------------------------------------------------------------------------------------|----------------------------------------------------------------------------------------------------|------------------------------------------------------------------------------------|---|
| <u>A</u> rchivo <u>E</u> ditar <u>V</u> er Hi <u>s</u> torial <u>M</u> arcadores                                                                                                  | Herramientas Ayuda                                                                                                    |                                                                                                    |                                                                                    |   |
| 🗌 Softmas Ltda. 🛛 🗙                                                                                                    | Softmasetda. ×                                                                                                    | Declaración y corrección de Declaracione 🛪                                                                                                    | +                                                                                  | _ |
| Sii.d https://alerce.sii.d/dior/dej/html/s                                                                                                    | sub_menu_envio.html                                                                                                    | ☆ ▼ C                                                                                                    | Soogle                                                                             |   |
| Silonline                                                                                                    |                                                                                                    | Calendario Tributario Ayuda                                                                                                    | Formularios Contáctenos Buscar<br>Identificar Nuevo Cerrar<br>Contribuyente Sesión | ~ |
| Mi SII Registro de<br>Contribuyentes Portal Mipyr                                                                                                    | me Impuestos Factura Boleta de<br>Mensuales Electrónica Honorarios                                                                                                    | Renta Declaraciones Bienes Situa<br>Juradas Raíces Tribu                                                                                                    | ición Libros Infracciones y<br>taria Contables Condonaciones                       |   |
|                                                                                                    |                                                                                                    |                                                                                                    | <u>Página segura</u>                                                               |   |
| DECLARACION Y CORREC<br>Mediante estas aplicaciones es posible<br>Servicio de Impuestos Internos sobre Ud                                                                         | CION DE DECLARACIÓNES<br>e declarar, importar y/o corregir Declaracion<br>d. (sueldos, retiros, créditos, dividendos pret                                                                                                    | JURADAS<br>nes Juradas y visualizar los antecedente:<br>enciones, etc).                                                                                                    | s tributarios informados por terceros al                                           | - |
| <ul> <li>Envision</li> <li>Envision</li> <li>formution</li> <li>1807</li> <li>1821</li> <li>1835</li> <li>1843</li> <li>1851</li> <li>1860</li> <li>1866</li> <li>1886</li> </ul> | ar o corregir Declaración Jurada por<br>ulario electrónico<br>podrá presentar la declaración de los<br>ularios 1802, 1803, 1804, 1805, 1806,<br>, 1808, 1811, 1812, 1813, 1817, 1818,<br>, 1822, 1823, 1828, 1830, 1832, 1834,<br>, 1836, 1837, 1838, 1840, 1841, 1842,<br>, 1844, 1845, 1846, 1847, 1849, 1850,<br>, 1852, 1853, 1854, 1857, 1856, 1855,<br>, 1861, 1862, 1864, 1865, 1866, 1867,<br>, 1870, 1872, 1874, 1879, 1884, 1885,<br>, 1881, 1888, 1893 v 1897 | <ul> <li>Enviar o corregir Declaracione<br/>mediante software</li> <li>An tranéu de estan aplicaciónes<br/>presentar las Declaraciones<br/>(originales o corregidas) creadas<br/>Software (gratuito o comprado).</li> </ul> | s Juradas<br>Juradas<br>s mediante                                                 |   |
| direc<br>perío<br>podrá                                                                                                    | tamente un formulario en pantalla para el<br>ido tributario correspondiente y además<br>á corregir los va declarados.                                                                                                    |                                                                                                    |                                                                                    |   |

#### Ingrese Rut y Clave [Ingresar]

| Mi SII Reg<br>Contr                                     | jistro de<br>ibuyentes Por                                                    | tal Mipyme Impuesto<br>Mensuale                                                                       | s Factura E<br>Electrónica H                                                                    | Boleta de<br>onorarios Re                                              | enta Declaracione<br>Juradas                                              | es Bienes Situación<br>Raíces Tributaria                                       | Libros In<br>Contables Co                                      | fracciones y<br>indonaciones                                             |
|---------------------------------------------------------|-------------------------------------------------------------------------------|----------------------------------------------------------------------------------------------------|-------------------------------------------------------------------------------------------------|------------------------------------------------------------------------|---------------------------------------------------------------------------|--------------------------------------------------------------------------------|----------------------------------------------------------------|--------------------------------------------------------------------------|
| <b>IDENTIFI</b><br>Para entrar en n<br>después de ingre | CACIÓN D<br>nuestro sitio segu<br>esar su número                              | E CONTRIBUY<br>uro, debe identificarse<br>de RUT y luego selecc                                       | CONTES<br>Con una Clave Secr<br>ione el botón Iniciar                                           | eta o Certifica<br>Sesión.                                             | do Digital. Si ya po                                                      | osee una Clave Secreta,                                                        | por favor ingrése                                              | ela a continuaciór                                                       |
|                                                         |                                                                               | RUT<br>Clave<br>Identificarse                                                                         | ej: 12345678-K<br>Ingresar<br>con Certificado<br>gital                                          |                                                                        | Obtención de Cla<br>Recuperación de<br>Página Segura                      | ive Secreta<br>Clave Secreta.                                                  |                                                                |                                                                          |
| ENVIA                                                   | AR DECLARACIONES                                                              | JURADAS MEDIA                                                                                         |                                                                                                 |                                                                        |                                                                           |                                                                                |                                                                |                                                                          |
|                                                         | si.d                                                                          | https://alerce. <b>sii.d</b> /dior/dej/                                                               | /html/ingreso/menu_ingre                                                                        | so.html                                                                | Ca                                                                        | alendario Tributario   Avur                                                    | Google                                                         | Contáctenos Buscar                                                       |
| 3                                                       | Silonlin                                                                      | sl.                                                                                                   | R                                                                                               | ut: 76025090                                                           | - 2 Ultima visita 0                                                       | 2/05/2012, a las 09:18:3                                                       | 3 horas   Identific                                            | car Nuevo Cerrar                                                         |
|                                                         | Regist                                                                        | ro de 🛛 Portal Minume                                                                                 | Impuestos Fac                                                                                   | tura Bolet                                                             | a de   <sub>Penta</sub>   Dec                                             | claraciones   Bienes   Si                                                      | Contri<br>uación Libros                                        | buyente Sesión<br>Infracciones y                                         |
|                                                         | Contribu                                                                      | iyentes                                                                                               | Mensuales Elect                                                                                 | rónica Honor                                                           | arios Renta :                                                             | Juradas Raíces Tri                                                             | butaria Contable                                               | s Condonaciones<br>Página Segur                                          |
| -                                                       |                                                                               |                                                                                                    |                                                                                                 |                                                                        |                                                                           |                                                                                |                                                                | Rut: 76025090 -                                                          |
| Me<br>18:<br>18:<br>pa:<br>                             | ediante esta opci<br>23, 1828, 1830,<br>60, 1861, 1862,<br>ntalla y posterior | ión Ud. podrá presentar<br>1832, 1834, 1835, 1836<br>1864, 1865, 1866, 186<br>mente enviarlo mediante | la declaración de lo:<br>6, 1837, 1838, 1840,<br>67, 1868, 1870, 1872<br>e la opción confirmar. | s formularios 1<br>1841, 1842, 1<br>2, 1874, 1879,<br>/enviar declarad | 802, 1803, 1804, 1<br>343, 1844, 1845, 18<br>1884, 1885, 1886,<br>ión.    | 805, 1806, 1807, 1808, 1<br>846, 1847, 1849, 1850, 1<br>1887, 1888, 1893 y 189 | 811, 1812, 1813, 1<br>351, 1852, 1853, 1<br>7 Ilenando directa | 1817, 1818, 1821, 182<br>1854, 1857, 1858, 1859<br>mente un formulario e |
|                                                         |                                                                               | Espere la res<br>asignará fecha<br>y recibida. Si t                                                   | puesta del SII, la cu<br>a y Nº de Folio de la<br>tiene dudas o para m                          | ial será un Ce<br>Declaración. E<br>ayor informacio                    | tificado de recepcion<br>n este momento se<br>in <u>seleccione aquí</u> . | ón de la declaración, en<br>considerará su declaraci                           | el cual se le<br>ón presentada                                 |                                                                          |
|                                                         |                                                                               | El número de<br>para todos los                                                                        | informados a declara<br>Formularios.                                                            | ar permitido me                                                        | diante esta alternat                                                      | tiva es de 100 registros c                                                     | omo máximo,                                                    |                                                                          |
|                                                         |                                                                               | El detalle de l<br>instrucciones                                                                      | las Declaraciones Ju<br>lo encontrará en <u>Sup</u>                                             | radas vigentes<br>lemento de De                                        | , quienes deben pre<br>claraciones Juradas                                | esentarlas, sus respectiv                                                      | os formatos e                                                  |                                                                          |
|                                                         |                                                                               |                                                                                                    | Elija el formular<br>Año Tributario a<br>Mes Tributario a                                       | io a declarar:<br>declarar:<br>declarar:                               | 1879 💙<br>2012 💙<br>Anual<br>Aceptar                                      | Y                                                                              |                                                                |                                                                          |
|                                                         |                                                                               | Si el número<br>deberá utilizar                                                                       | de informados a de<br>otra opción de envío,                                                     | clarar sobrepa<br>información qu                                       | sa la ca tidad má<br>le encontr rá en el                                  | ixima para un determina<br>Suplemento de Declaraci                             | do formulario,<br>ones Juradas.                                |                                                                          |
| Con                                                     | firme <b>Añ</b>                                                               | <b>o</b> Tributario y                                                                                 | / Formulario                                                                                    | 0 <b>1879 –</b>                                                        | [ACEPTA                                                                   | .R]                                                                            |                                                                |                                                                          |
| Ingresar De                                             | eclaració                                                                     | ón Jurada]                                                                                            |                                                                                                 |                                                                        |                                                                           |                                                                                | Contribuyente                                                  | Sesión                                                                   |
| Mi SII                                                  | Regi tro de                                                                   | Portal Mipyme                                                                                         | estos Factura                                                                                   | Boleta de                                                              | Renta Declaracion                                                         | es Bienes Situación                                                            | Libros Infr                                                    | acciones y                                                               |
|                                                         | Contrit ayentes                                                               | Mens                                                                                                  |                                                                                                 | monorarios                                                             | Juradas                                                                   | Raices Iributaria                                                              | Rut: 16651849-0                                                | Página Segi                                                              |
|                                                         |                                                                               | DECLARAR PO                                                                                           | R FORMULAR                                                                                      | RIO EN PA                                                              | NTALLA                                                                    |                                                                                |                                                                |                                                                          |
|                                                         |                                                                               | Mediante esta opción<br>pantalla y posteriormo<br>opción de Guardar<br>posteriormente si así l        | usted podrá enviar<br>ente enviándolo med<br>sus datos seleccio<br>o desea.                     | su Declaració<br>liante la opció<br>nando la opc                       | n Jurada llenando<br>n Confirmar/Enviar<br>ión "Guardar", los             | directamente un formula<br>declaración. Además tie<br>s cuales podrá ver y     | rio en<br>ene la<br>editar                                     |                                                                          |
|                                                         |                                                                               |                                                                                                    |                                                                                                 |                                                                        |                                                                           |                                                                                |                                                                |                                                                          |

Al seleccionar el botón "Ingresar Declaración Jurada", accederá a un formulario en blanco el cual podrá editar con los datos de la declaración que desea enviar.

Si usted desea rectificar su declaración enviada, debe realizarlo dentro de las próximas 24 horas una vez que su declaración esté ingresada y procesada, lo que podrá verificar a través de la opción <u>Consultar estado</u> <u>Declaraciones Juradas y Giros Emitidos</u>.

10

Ingresar Declaración Jurada

Una vez que verifique que los datos que aparecen en la pantalla están correctos:

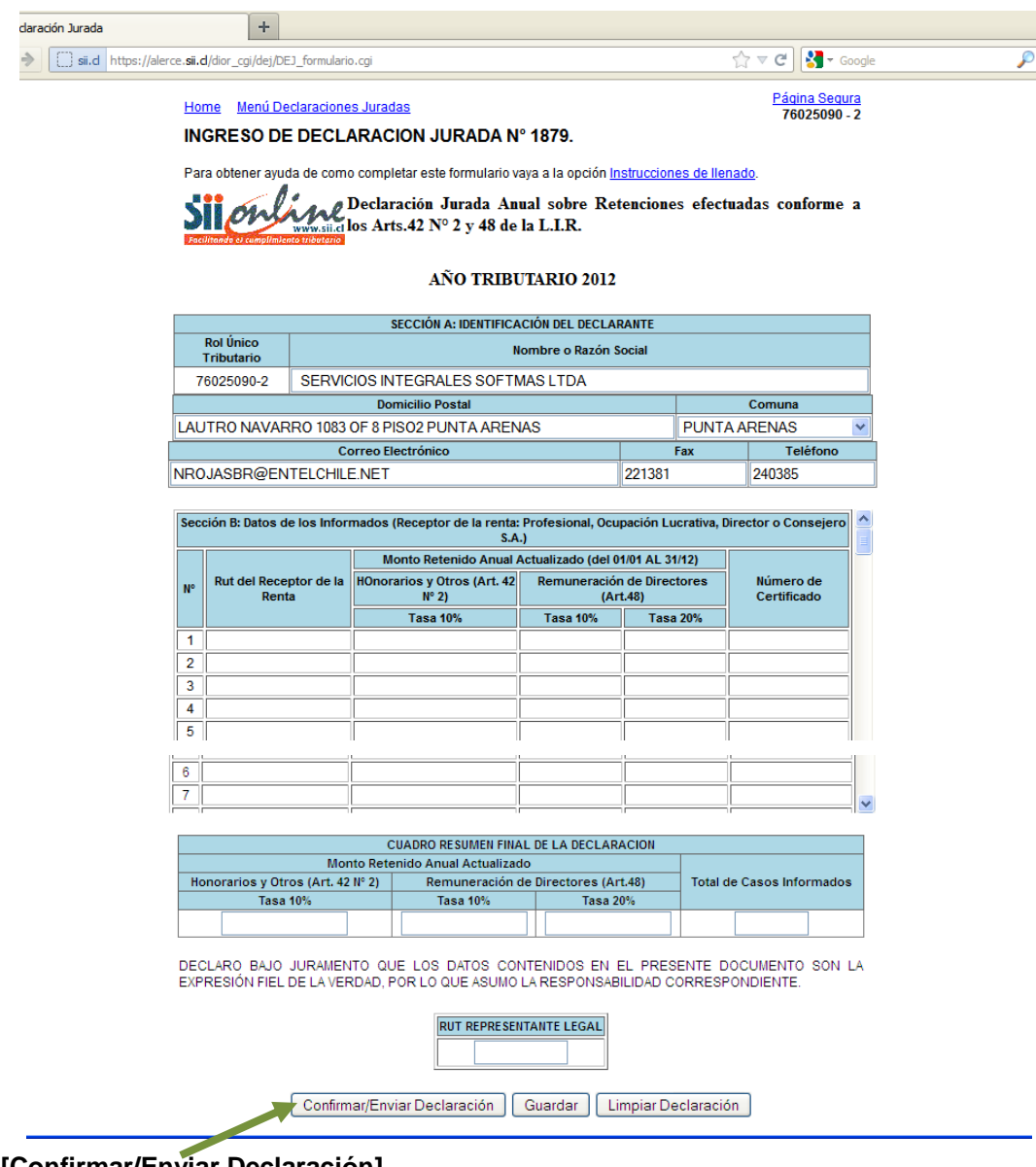

[Confirmar/Enviar Declaración]